# **Course:** Leaky Feeder System **Module 2.5:** Gain Management Controller

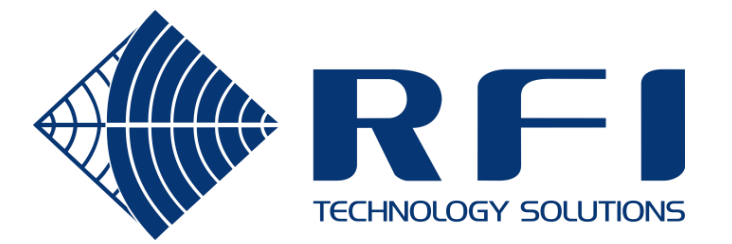

## Purpose

To manage the gain control settings of all RFI LineAmps on the site from a single point.

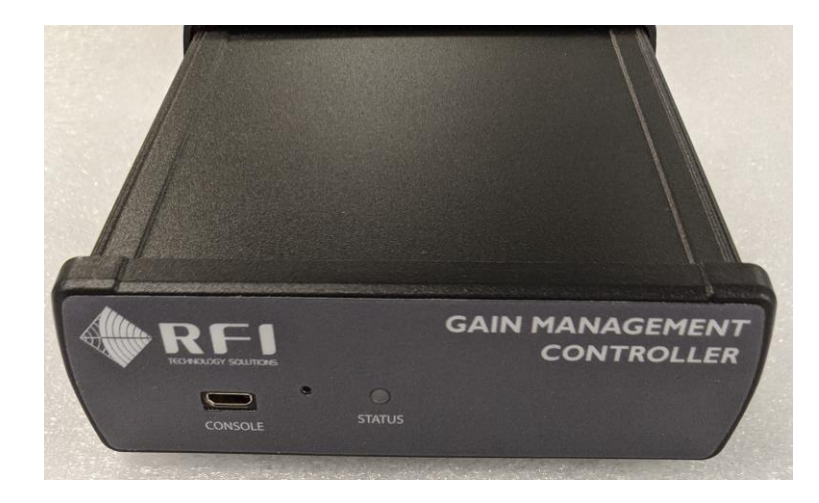

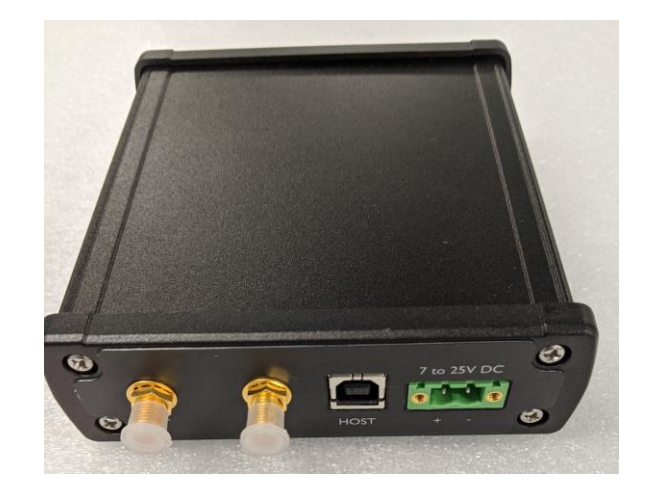

- 1. Generate the beacon: sent down the leaky feeder cable every second
- 2. Centralised configuration management:
  - Target beacon power level (used in AUTO gain control mode)
  - Target composite power level (used in PILOT gain control mode)
  - Uplink gain boost (used in all gain control modes)
- **3. 2-way remote diagnostics:** message protocol conversion between the diagnostics server and the devices on the leaky feeder cable.

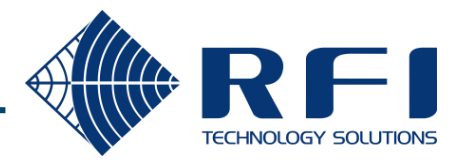

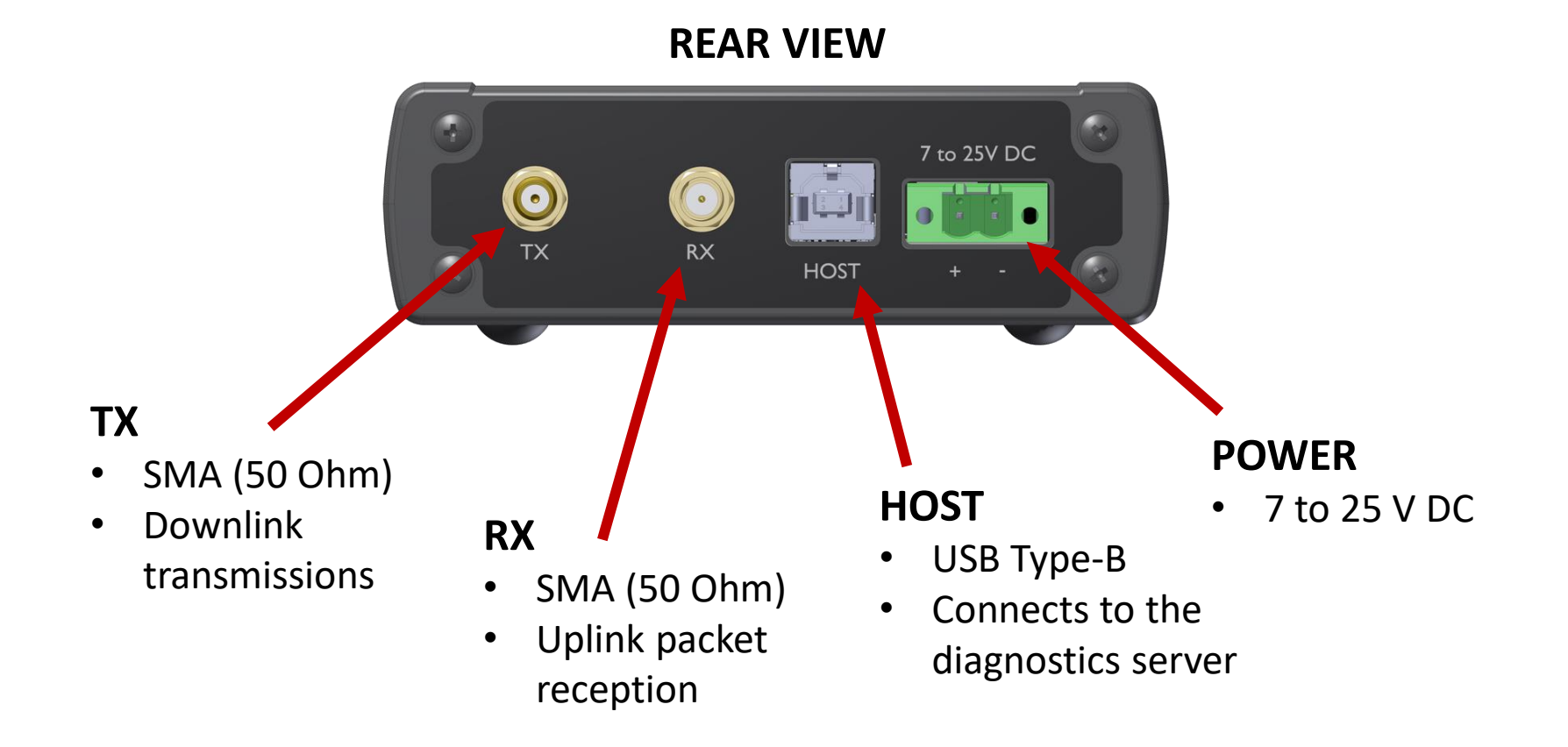

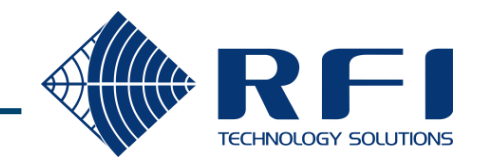

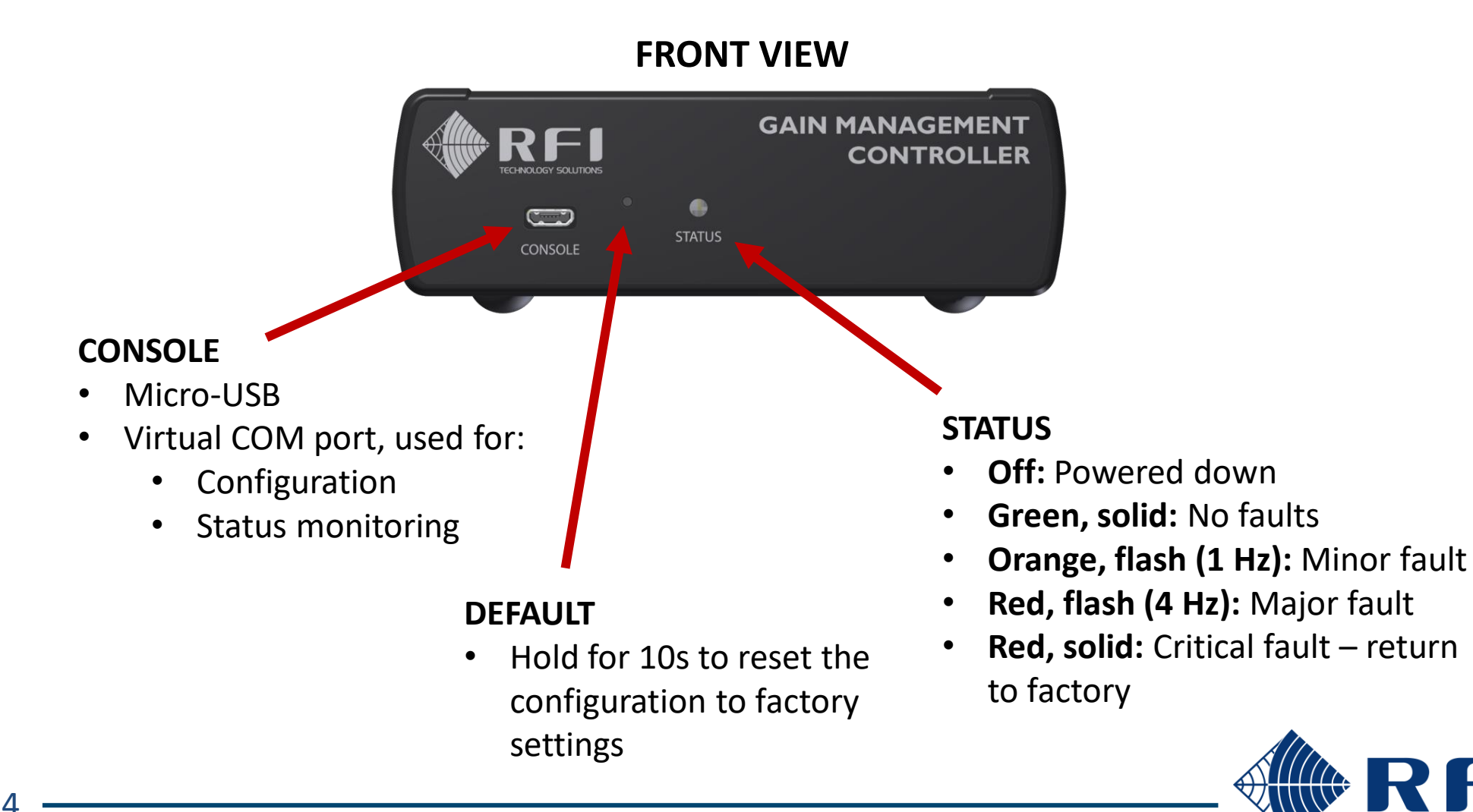

## Head-end integration

The GMC RF ports are connected to the head-end's Combiner and Splitter alongside the Repeaters.

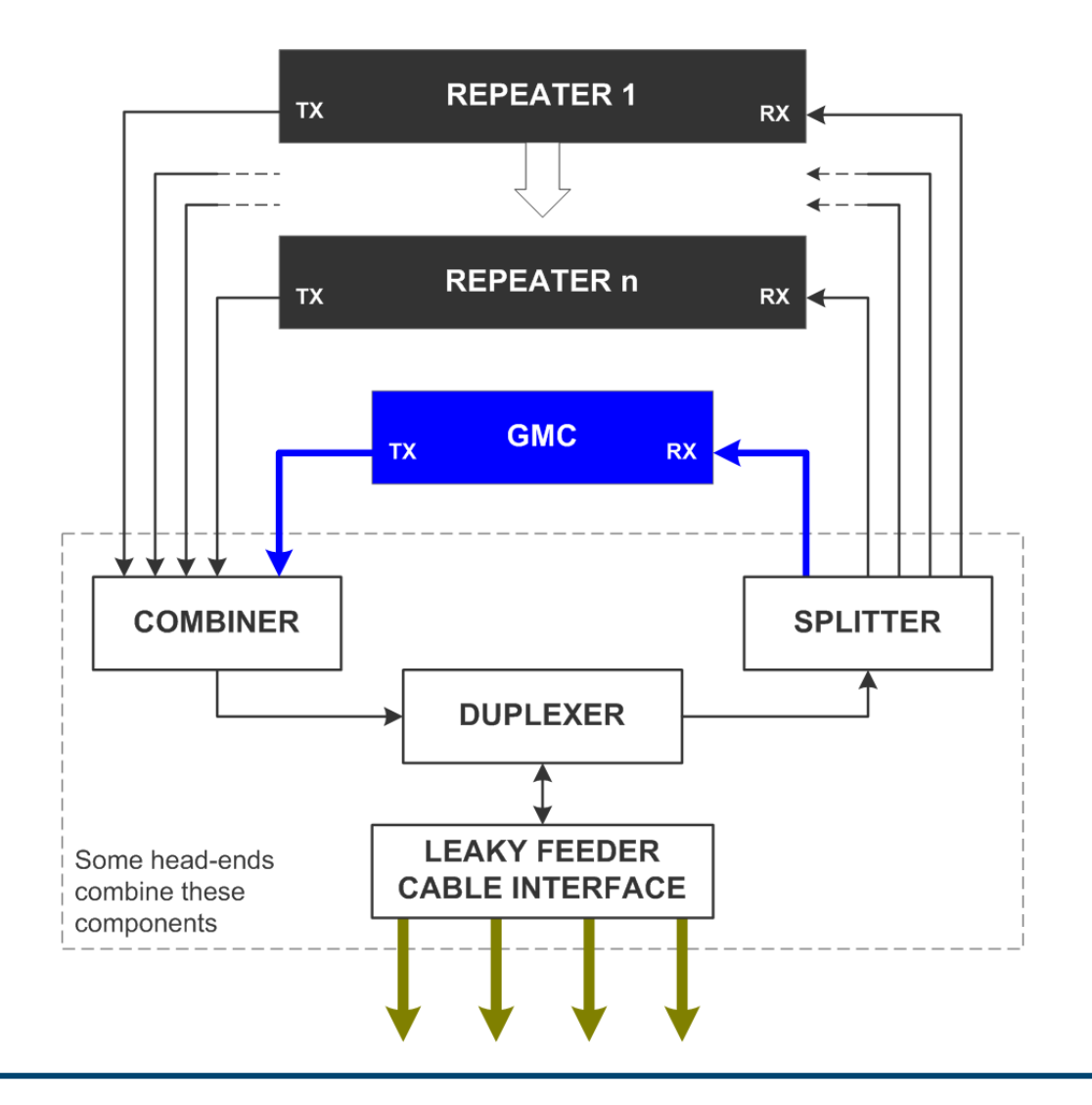

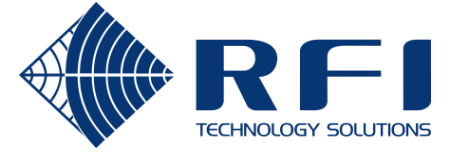

## **Console - connection**

The GMC appears as a virtual COM port when connected to a PC via USB cable.

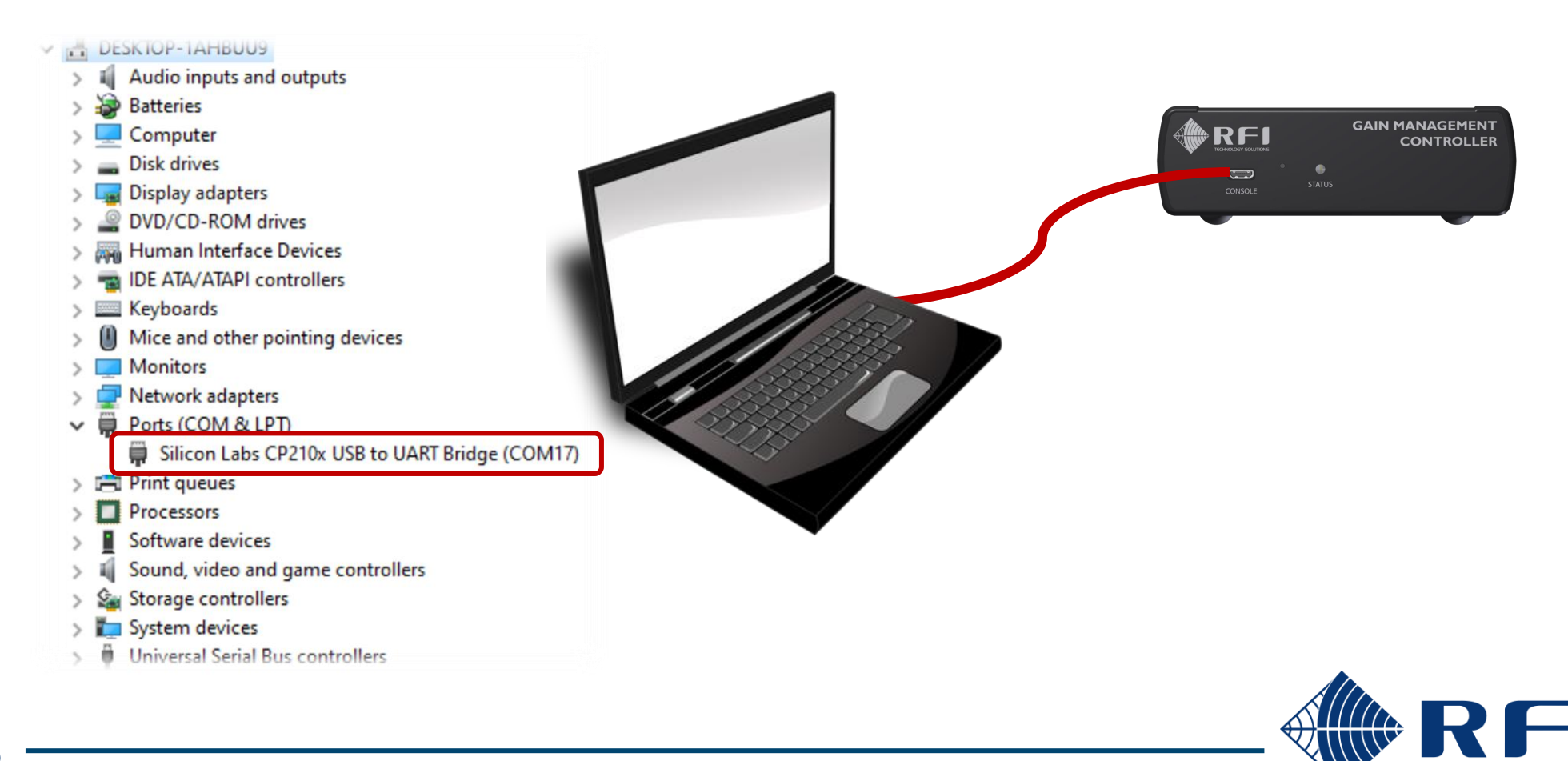

TECHNOLOGY SOLUTIONS

## Console – session establishment

Tera Term is the recommended terminal emulator.

#### **Create a new connection:**

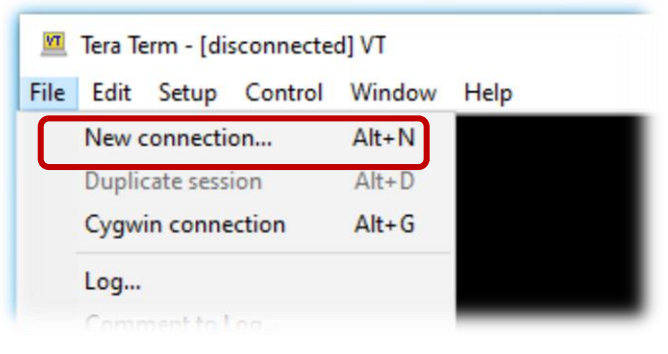

#### Using the GMC's virtual serial port:

| Tera Term: New cor | nection                                                                                                    | ×                      |
|--------------------|----------------------------------------------------------------------------------------------------|------------------------|
| Ο ΤΟΡ/ΙΡ           | Host: myhost.example.com<br>History<br>Service: O Telnet<br>SSH SSH version: SSH<br>Other<br>Protocol: UNSE | 2<br>2<br>2 ~<br>PEC ~ |
| ● Serial           | Port: COM17: Silicon Labs CP210x USI<br>OK Cancel Help                                                      | 3 to 🗸                 |

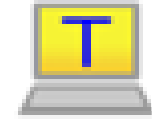

https://osdn.net/projects/ttsh2/releases

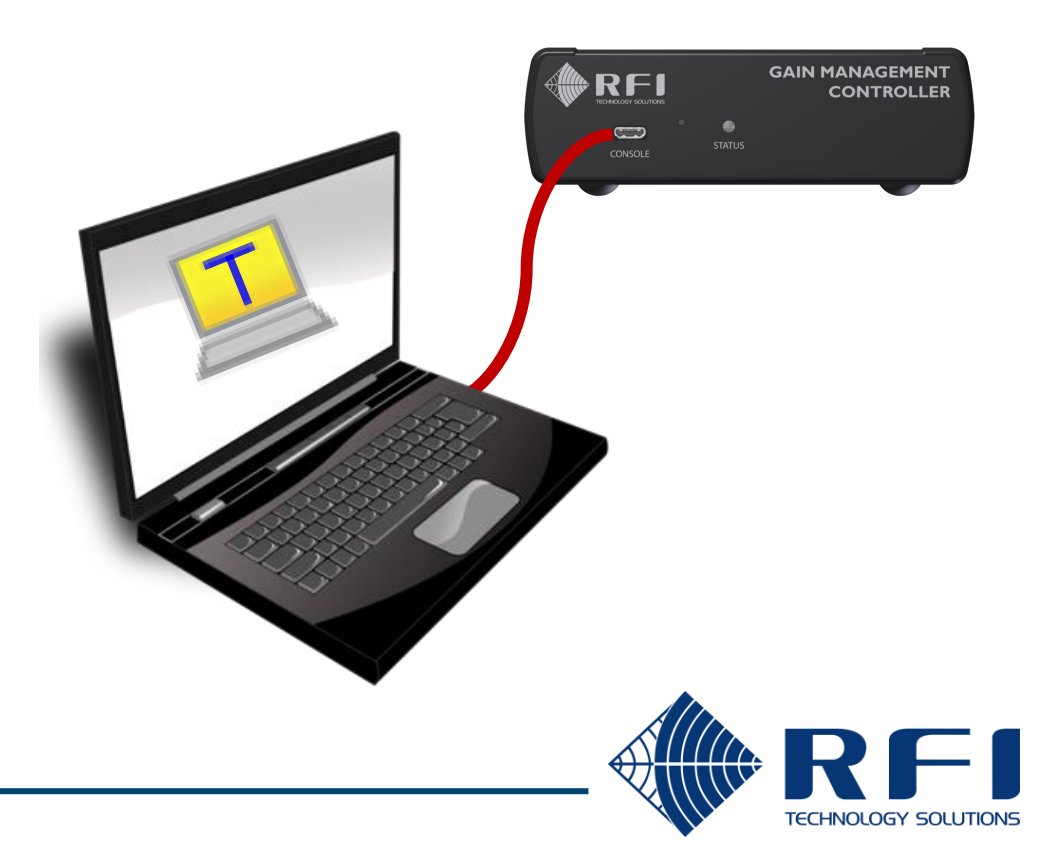

The virtual COM port operates at a speed of **115200**, **8N1** with no flow control.

### **Open the serial port settings:**

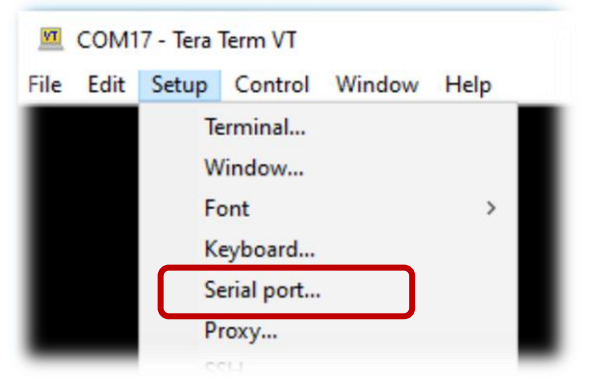

### Verify that 115200 8N1 is being used:

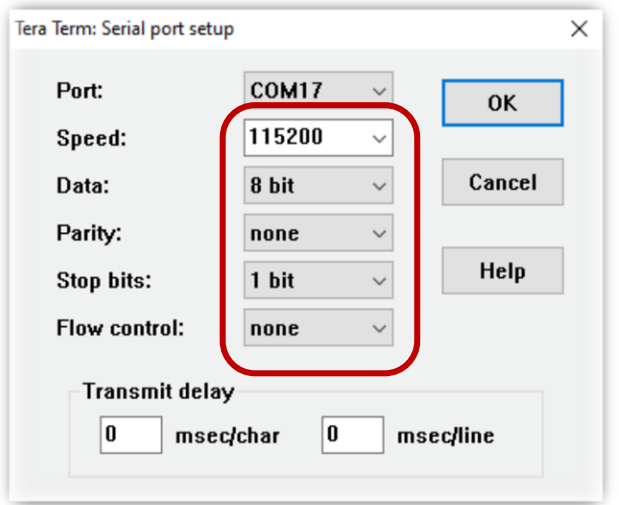

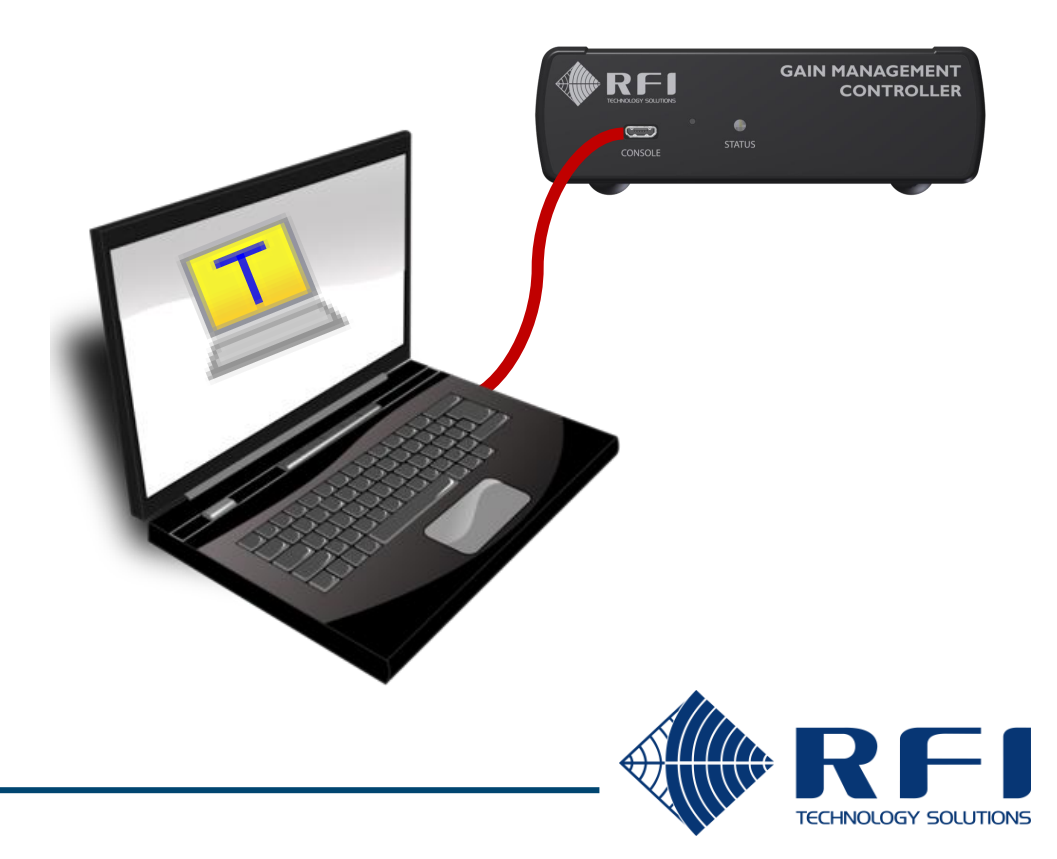

# Console - terminal parameters

The terminal operates best in VT100 mode without local echo and using CR for line endings.

Verify the following values:

TECHNOLOGY SOLUTIONS

#### Tera Term: Terminal setup $\times$ COM17 - Tera Term VT File Edit Setup Control Window Help New-line Terminal size 0K Terminal... 137 х 34 Receive: AUTO $\sim$ Window... Cancel Transmit: CR ✓ Term size = win size Font > Auto window resize Keyboard... Help Terminal ID: VT100 Local echo Serial port... Proxy... Auto switch (VT<->TEK) Answerback: SSH... Coding (receive) Coding (transmit) UTF-8 UTF-8 V $\sim$ locale: american GAIN MANAGEMENT RFI CONTROLLER

#### **Open the terminal settings:**

To avoid reconfiguring the parameters each time Tera Term is started, save the configuration.

#### Save the setup:

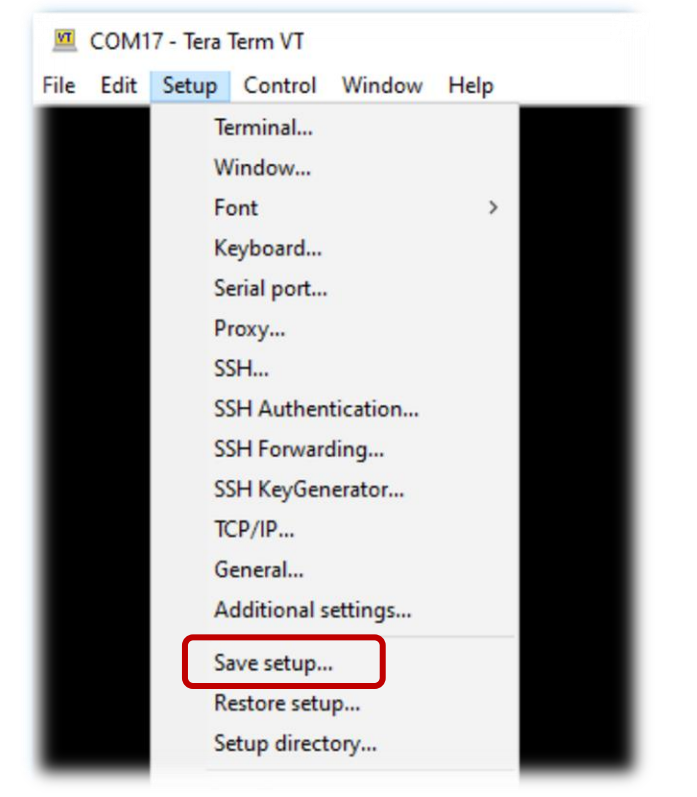

### Over-writing the default config file:

| → ~ ↑ 📙 « Pi          | ogram Files (x86) > teraterm > | V O D Sea               | rch teraterm       |    |
|-----------------------|--------------------------------|-------------------------|--------------------|----|
| Organize 👻 New fold   | er                             |                         |                    | ?  |
| This PC               | Name                           | Date modified           | Туре               | Si |
| 3D Objects            | cygterm+-i686                  | 8/08/2019 8:34 AM       | File folder        |    |
| Desktop               | cygterm+-x86_64                | 8/08/2019 8:34 AM       | File folder        |    |
| Documents             | 📙 lang                         | 8/08/2019 8:34 AM       | File folder        |    |
|                       | 📙 plugin                       | 8/08/2019 8:34 AM       | File folder        |    |
| Musia                 | theme                          | theme 8/08/2019 8:37 AM |                    |    |
|                       | TERATERM.INI                   | 10/01/2021 11:21        | Configuration sett | ř  |
| Pictures              |                                |                         |                    |    |
| Videos                |                                |                         |                    |    |
| Local Disk (C:)       |                                |                         |                    |    |
| 😚 CD Drive (D:) Vir 🗸 | <                              |                         |                    |    |
| File name: TERA       | TERM.INI                       |                         |                    | `  |
| Save as type: setup   | files (*.ini)                  |                         |                    | `  |
|                       |                                |                         |                    |    |
| Hide Folders          |                                | Help Sav                | e Cancel           |    |

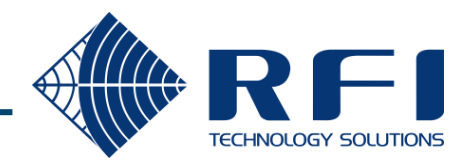

~

## Console – verify the session

Press ENTER to display a command prompt, and ? to display the available commands.

#### **Press <ENTER>:**

11

| M    | COM  | 7 - Tera | Term VT |        |      |   |
|------|------|----------|---------|--------|------|---|
| File | Edit | Setup    | Control | Window | Help |   |
| GHC> |      |          |         |        |      |   |
|      |      |          |         |        |      |   |
|      |      |          |         |        |      |   |
|      |      |          |         |        |      |   |
|      |      |          |         |        |      |   |
|      |      |          |         |        |      |   |
|      |      |          |         |        |      | _ |

#### Type ?, then <ENTER>:

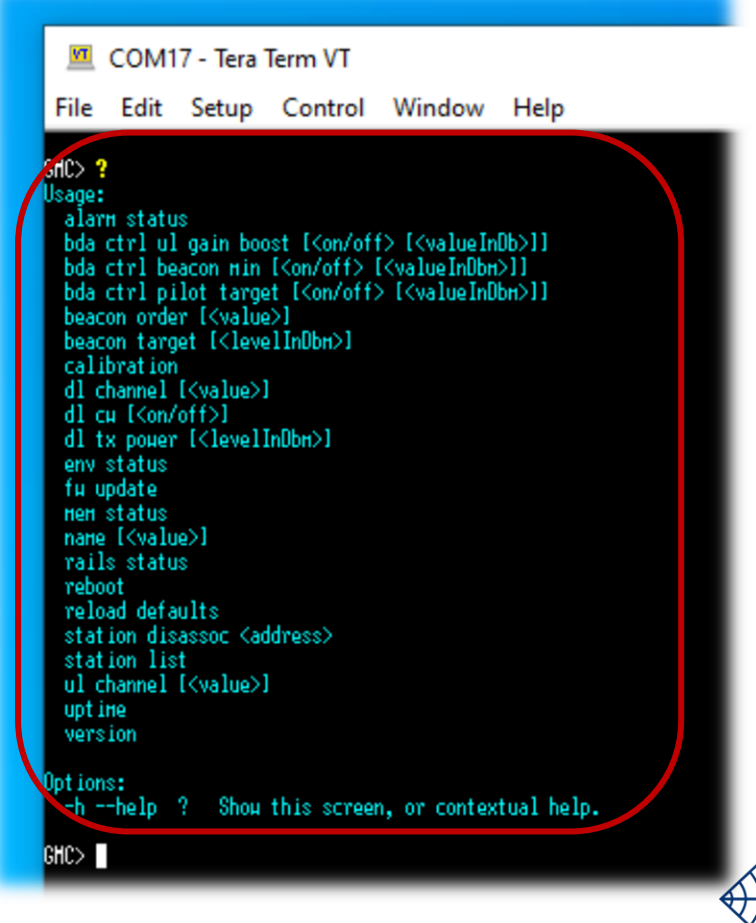

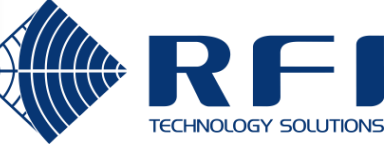

The downlink frequency should be close to the voice radio carriers and chosen from the hard coded list of frequencies that LineAmps scan.

| Channel | Frequency (MHz) | Channel | Frequency (MHz) | Channel | Frequency (MHz) |
|---------|-----------------|---------|-----------------|---------|-----------------|
| 20      | 145.2500        | 410     | 150.1250        | 620     | 152.7500        |
| 40      | 145.5000        | 420     | 150.2500        | 640     | 153.0000        |
| 60      | 145.7500        | 430     | 150.3750        | 660     | 153.2500        |
| 80      | 146.0000        | 440     | 150.5000        | 680     | 153.5000        |
| 100     | 146.2500        | 450     | 150.6250        | 700     | 153.7500        |
| 120     | 146.5000        | 460     | 150.7500        | 720     | 154.0000        |
| 140     | 146.7500        | 470     | 150.8750        | 740     | 154.2500        |
| 160     | 147.0000        | 480     | 151.0000        | 760     | 154.5000        |
| 180     | 147.2500        | 490     | 151.1250        | 780     | 154.7500        |
| 200     | 147.5000        | 500     | 151.2500        | 800     | 155.0000        |
| 220     | 147.7500        | 510     | 151.3750        | 880     | 156.0000        |
| 240     | 148.0000        | 520     | 151.5000        | 896     | 156.2000        |
| 260     | 148.2500        | 530     | 151.6250        | 904     | 156.3000        |
| 280     | 148.5000        | 540     | 151.7500        | 912     | 156.4000        |
| 300     | 148.7500        | 550     | 151.8750        | 920     | 156.5000        |
| 320     | 149.0000        | 560     | 152.0000        | 928     | 156.6000        |
| 340     | 149.2500        | 570     | 152.1250        | 936     | 156.7000        |
| 360     | 149.5000        | 580     | 152.2500        | 944     | 156.8000        |
| 380     | 149.7500        | 590     | 152.3750        | 952     | 156.9000        |
| 400     | 150.0000        | 600     | 152.5000        | 960     | 157.0000        |

# Rules for choosing the downlink frequency:

- Greater than the lowest frequency voice radio carrier in the downlink direction.
- Less than the highest frequency voice radio carrier in the downlink direction.
- 3. At least 50 kHz away from any of the downlink voice radio carriers.
- 4. Does not reside on an intermodulation product.
- 5. Is listed in the tables shown on the left.

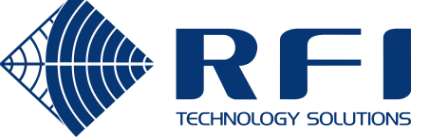

# Setting the downlink frequency

The downlink frequency is set via a terminal session with the CONSOLE port.

# Display the current downlink channel / frequency:

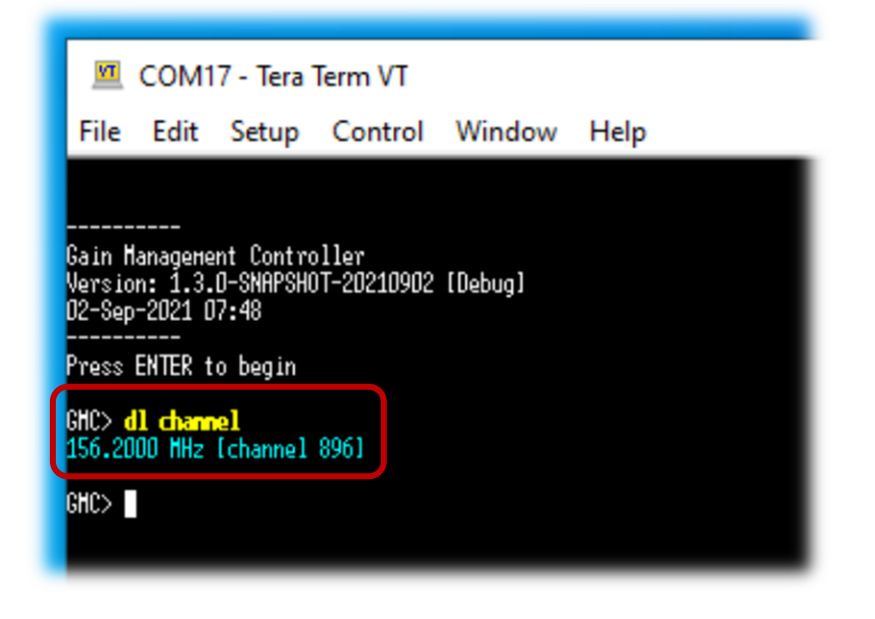

Set the downlink channel / frequency:

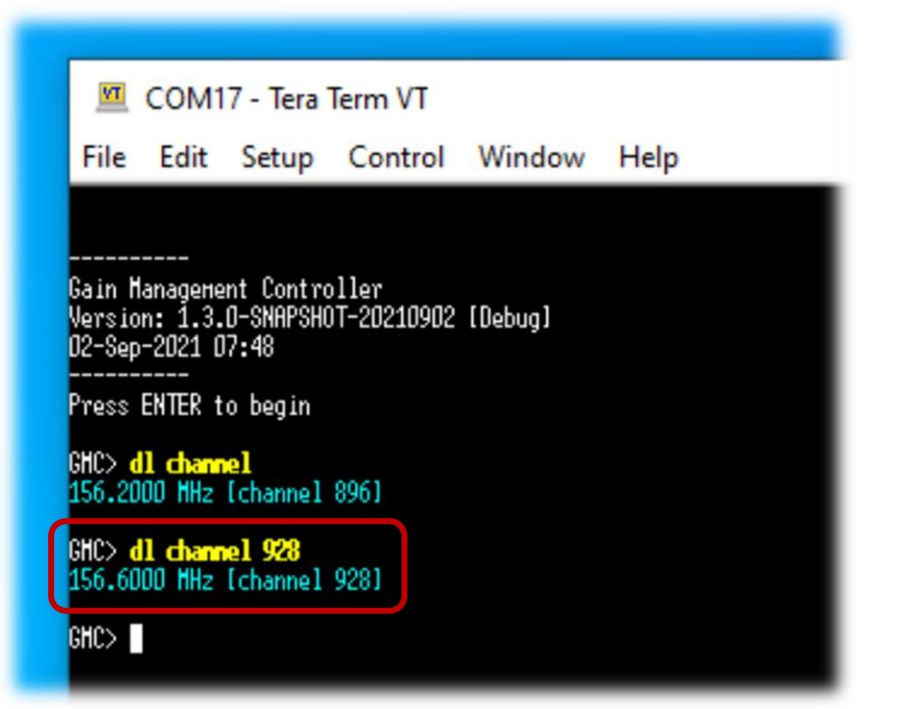

The change takes effect immediately, without requiring a reboot

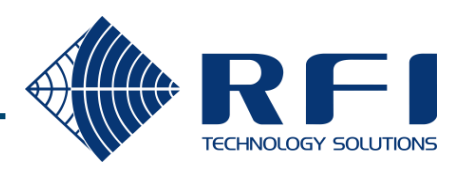

The uplink frequency should be close to the voice radio carriers.

# Rules for choosing the uplink frequency:

- Greater than the lowest frequency voice radio carrier in the uplink direction.
- Less than the highest frequency voice radio carrier in the uplink direction.
- At least 50 kHz away from any of the uplink voice radio carriers.
- 4. Does not reside on an intermodulation product.

## Uplink channel =

(<uplink frequency> - 170,000,000) / 12,500

## **Examples:**

- 171.5125 MHz = channel 121
- 174.2500 MHz = channel 340

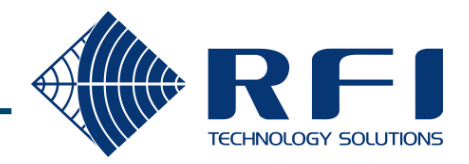

# Setting the uplink frequency

The uplink frequency is set via a terminal session with the CONSOLE port.

# Display the current uplink channel / frequency:

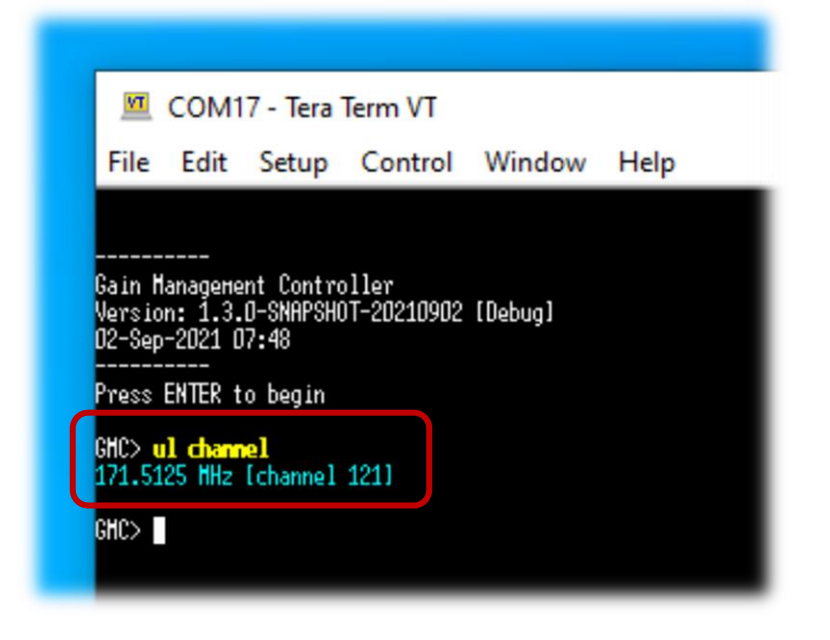

### Set the uplink channel / frequency:

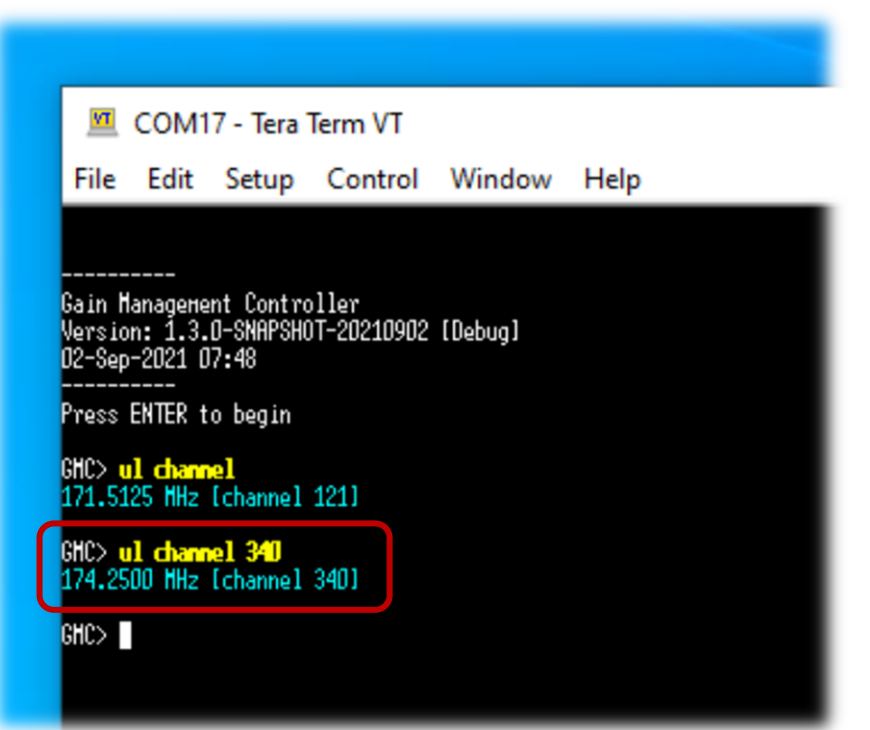

The change takes effect immediately, without requiring a reboot

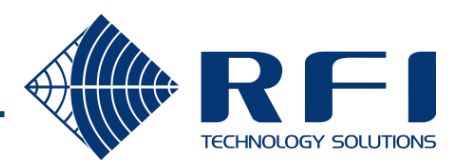

A spectrum analyser is required to verify that the downlink TX level is 20 dB below the voice radio carriers.

## **Process:**

- 1. Connect the spectrum analyser to a point in the signal chain after the GMC TX has been combined with the Repeater TX signals.
- 2. Operate the spectrum analyser in Peak Hold mode and key up each of the voice radio carriers, while the GMC is continuously sending beacons.
- 3. Verify that the level of each voice radio carrier is the same.
- 4. Verify that the level of the GMC beacon is 20 dB lower than the voice radio carriers (within 0.5 dB tolerance).
- 5. If the GMC beacon level is not correct:
  - Change the GMC downlink TX power.
  - Clear the spectrum analyser results.
  - Repeat from Step 2.

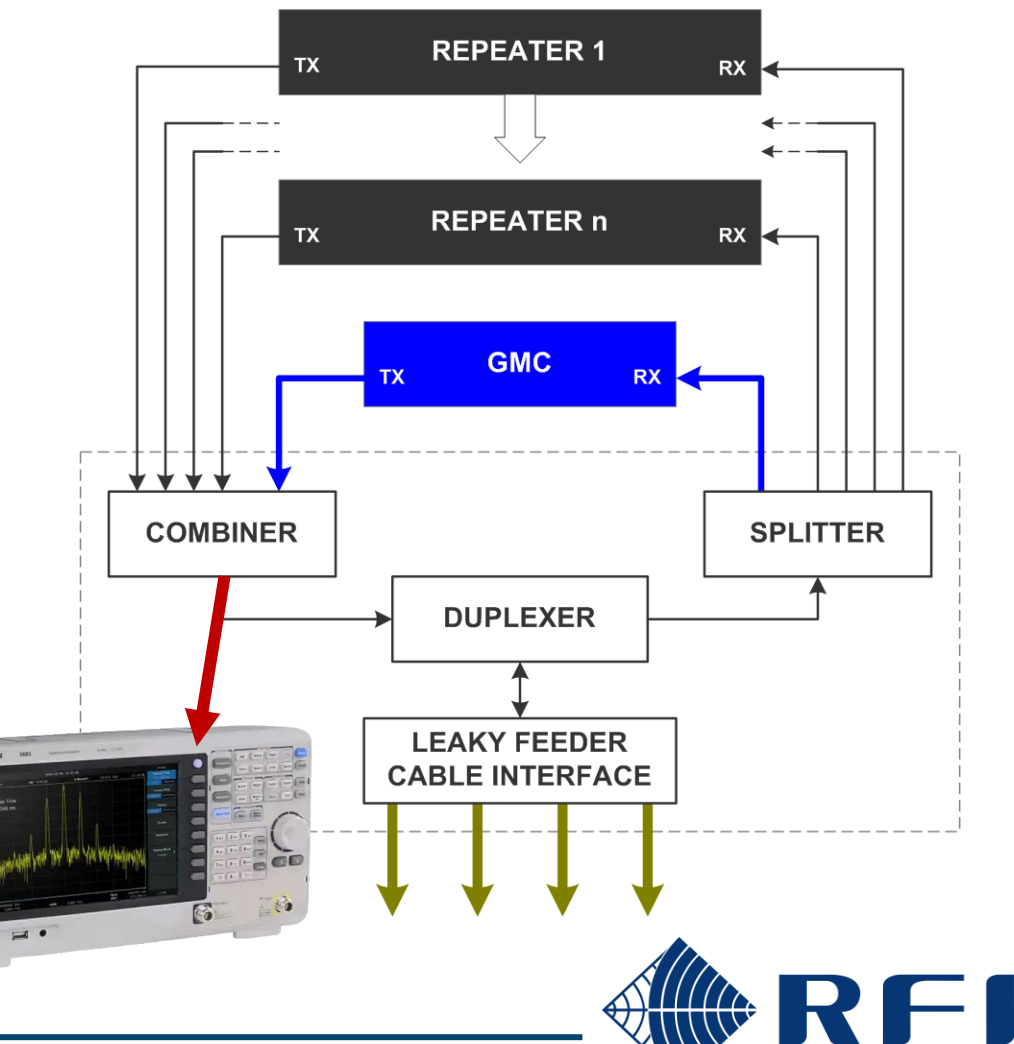

# Downlink TX power – expected results

Adjust the downlink TX power level until the GMC beacon is 20 dB below the voice radio carriers.

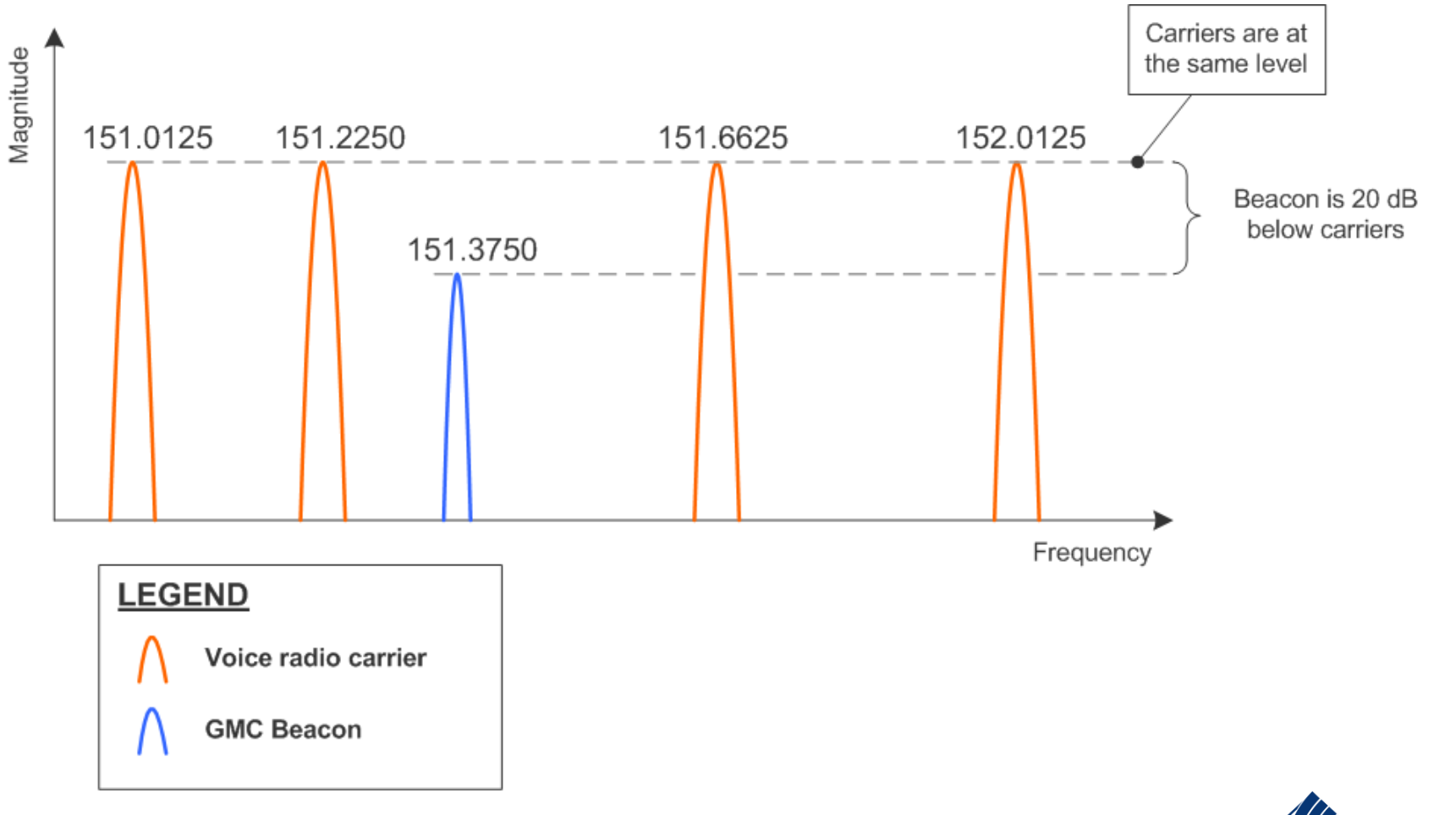

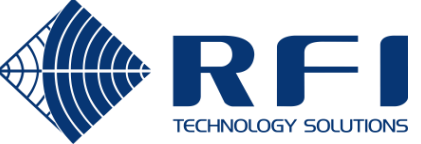

17·

The downlink TX power is set via a terminal session with the CONSOLE port.

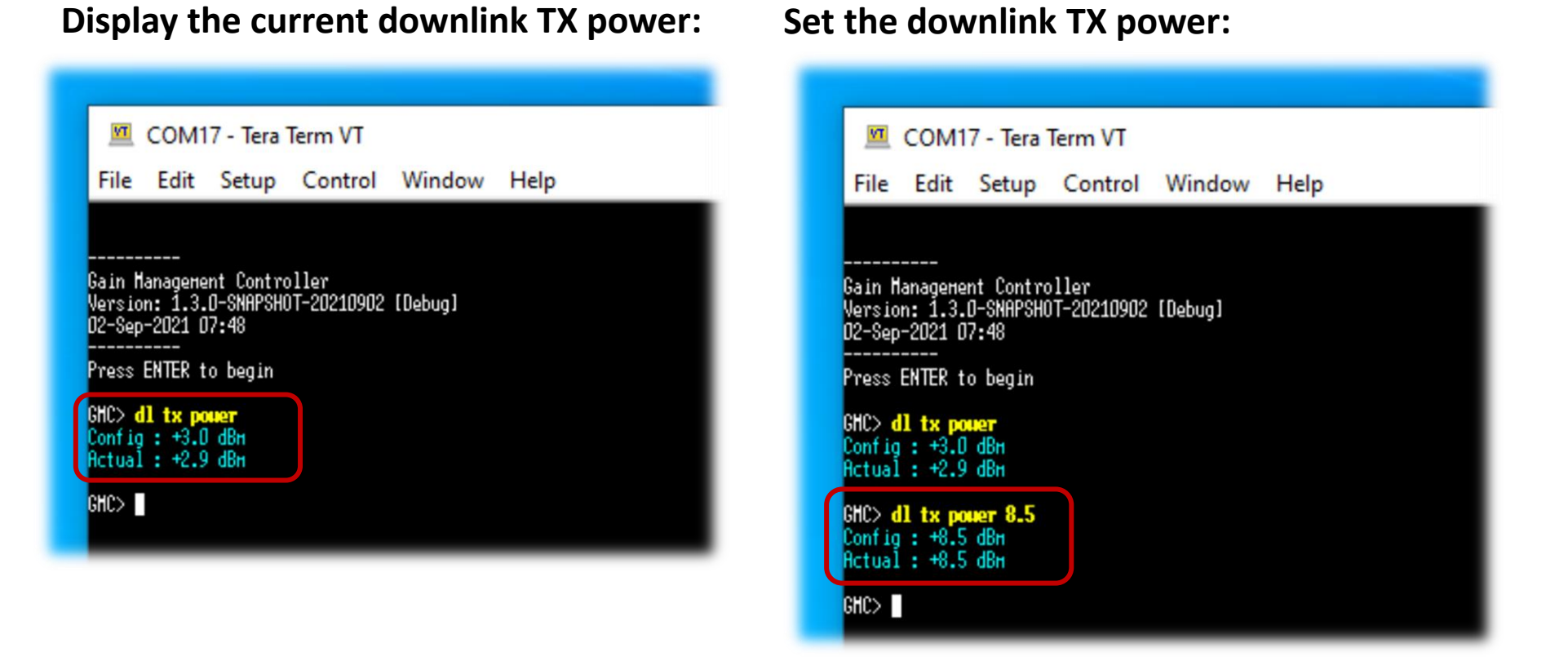

The change takes effect immediately, without requiring a reboot

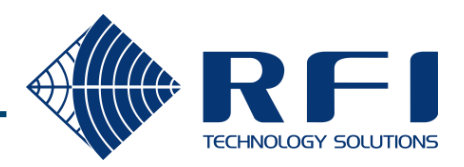

#### 18

# Verifying beacon reception

Once the GMC downlink channel and TX power is configured, LineAmps will find the beacon and receive it every second.

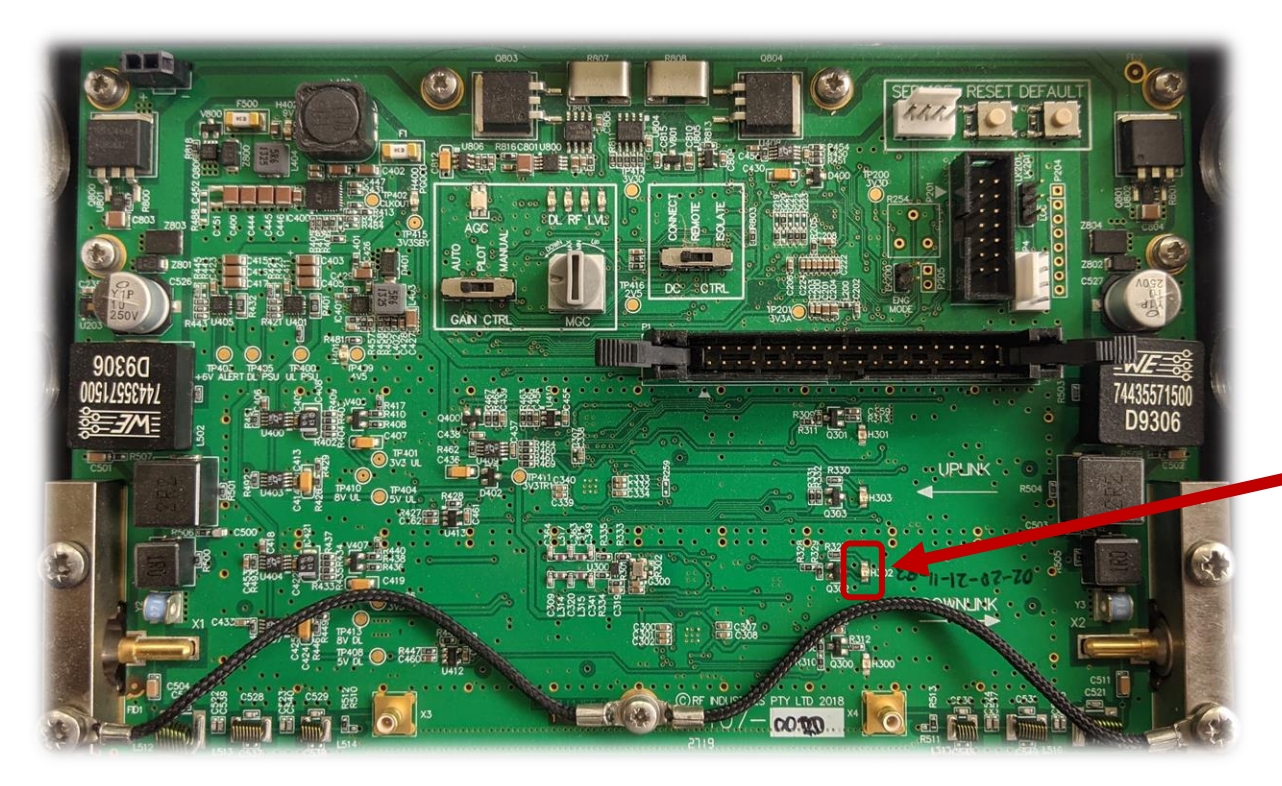

#### DOWNLINK RX INDICATOR

- Blinks green every second as a beacon packet is received.
- The beacon packet contains site-wide gain control settings.

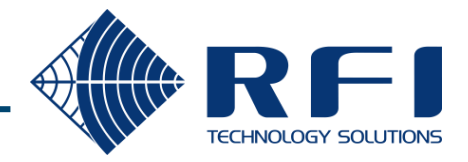

# Centralised config management – Beacon power target

The beacon power target can be pushed out to all LineAmps via the GMC's beacon message.

#### Display the beacon target:

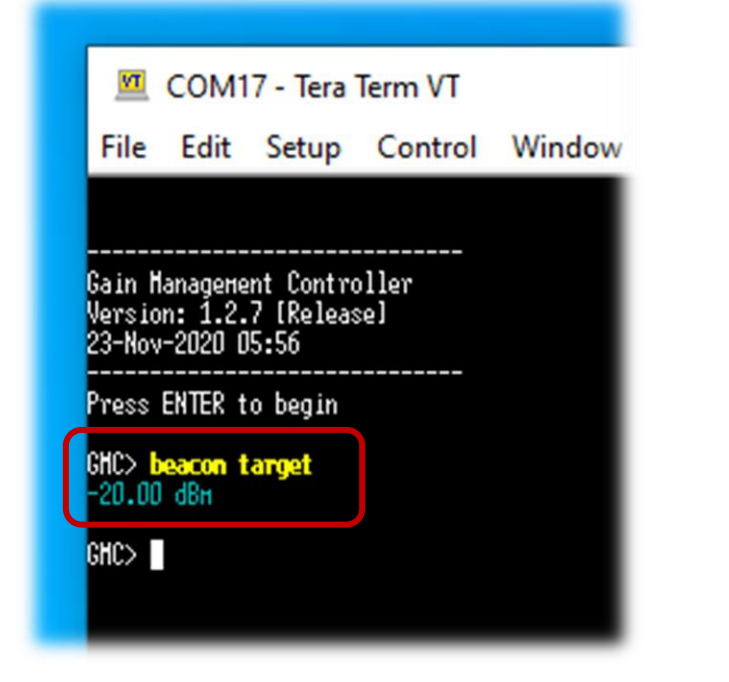

#### Set the beacon target:

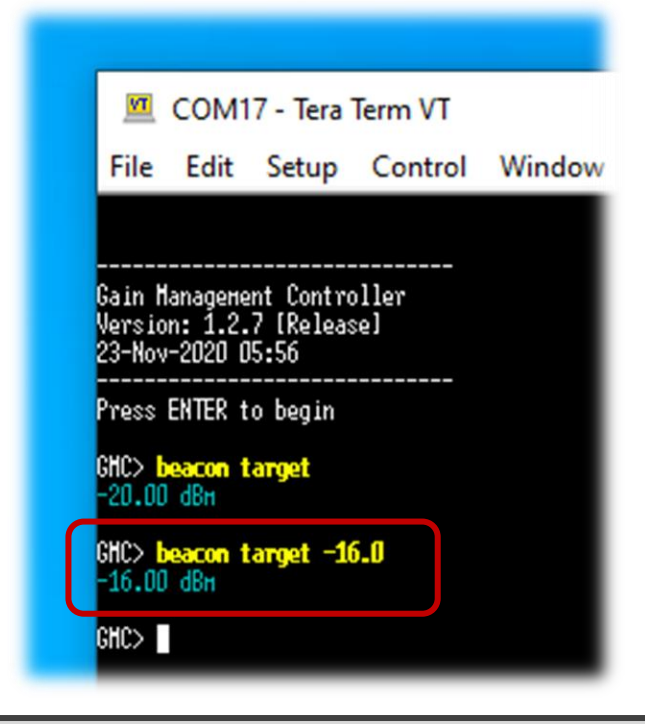

#### NOTES:

- This setting is only relevant to LineAmps operating in **AUTO** gain control mode.
- On LineAmps operating in AUTO gain control mode:

Downlink gain = <beaton power target> - average incoming beaton power

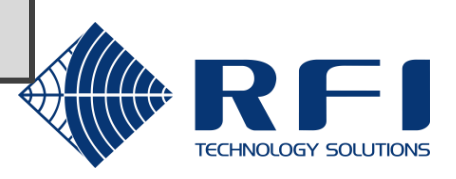

# Centralised config management – Composite power target

The composite power target can be pushed out to all LineAmps via the GMC's beacon message.

### **Display the current setting:**

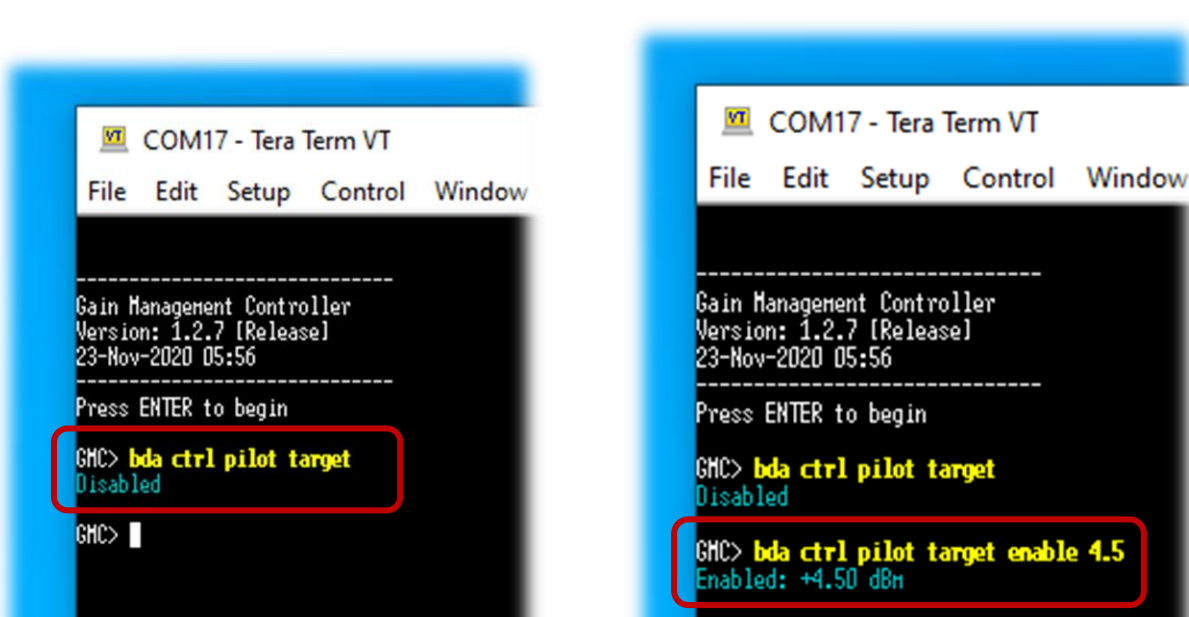

Enable centralised control of composite power target:

Disable centralised control of composite power target

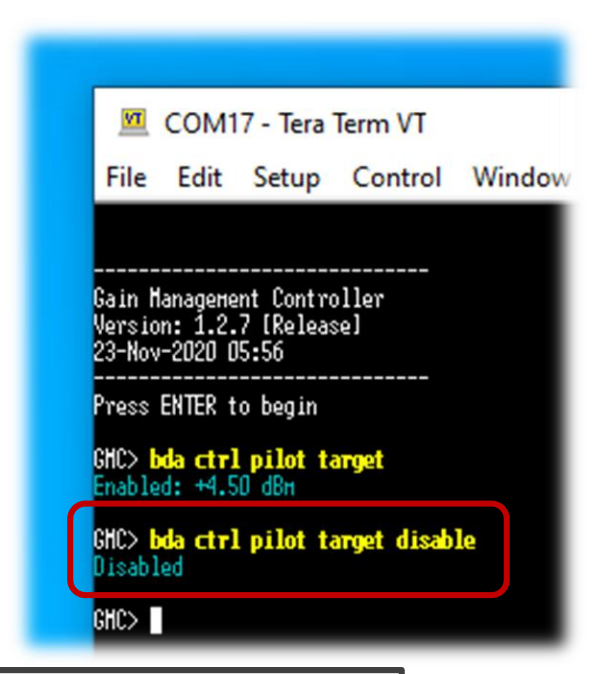

#### NOTES:

• This setting is only relevant to LineAmps operating in **PILOT** gain control mode.

GHC>

• On LineAmps operating in PILOT gain control mode:

Downlink gain = <composite power target> - average incoming composite power

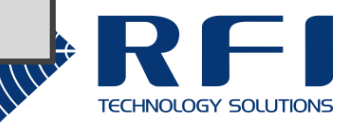

# Centralised config management - Uplink gain boost

The uplink gain boost setting can be pushed out to all LineAmps via the GMC's beacon message.

### **Display the current setting:**

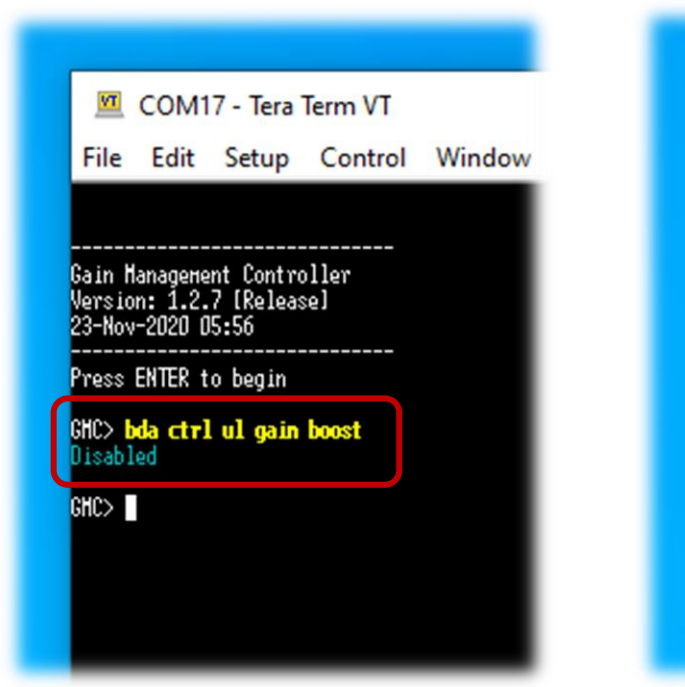

# Enable centralised control of uplink gain boost:

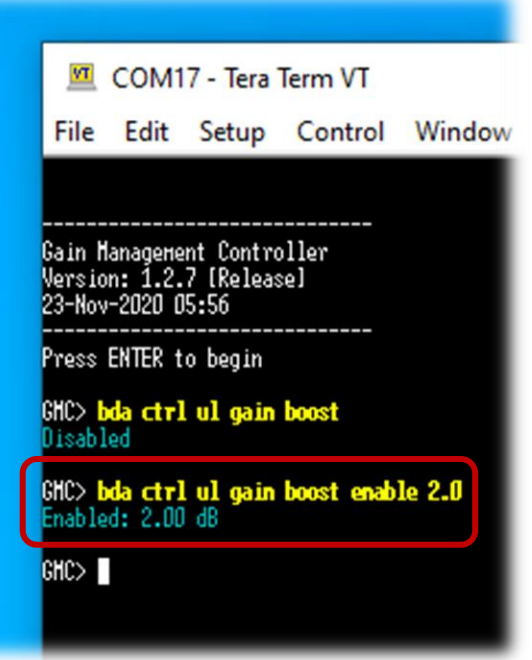

Disable centralised control of uplink gain boost:

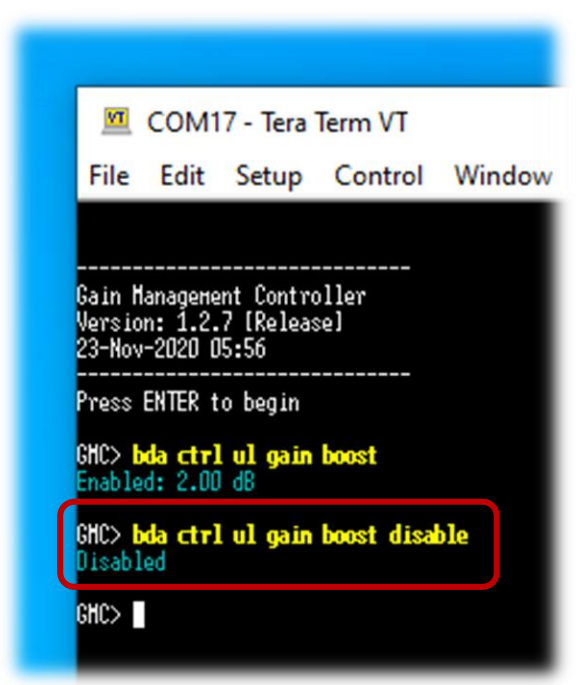

NOTE: On all LineAmps:

Uplink gain = downlink gain + <uplink gain boost>

(regardless of the gain control mode)

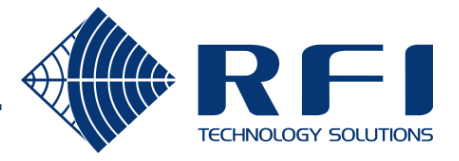